## Videos (YouTube/Google Videos): How do I add a YouTube/Google video to my website?

1. Find the video you want on YouTube/Google

2. Click inside the "Embed" field and copy all text inside this field by pressing "CTRL"+ "C" Or use the Copy feature with your mouse

3. Back in your website editor, click the ";Add New Page Block" on the page where you want to add the video

4. Click the Video (YouTube, Google, Flash) button

5. Paste the text you copied from YouTube/Google into the text box of your Web Builder

6. Save your changes

View Video Tutorial

Unique solution ID: #1071 Author: Homespun Support Last update: 2011-10-04 02:56